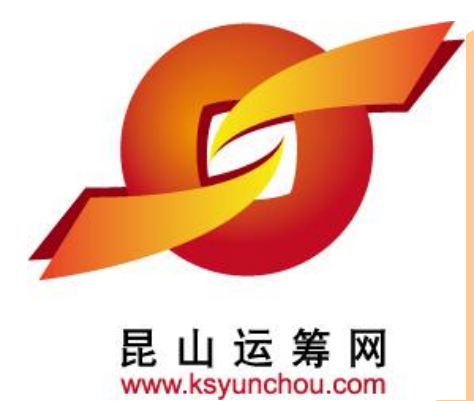

## 昆山产业转型升级计划 昆山运筹网供货商操作

主办单位:昆山市人民政府 执行单位:昆山市经济和信息化委员会 昆山市人民政府台湾事务办公室 台湾区电机电子工业同业公会昆山市<mark>企业转型升级专案办公室</mark>

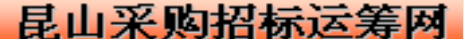

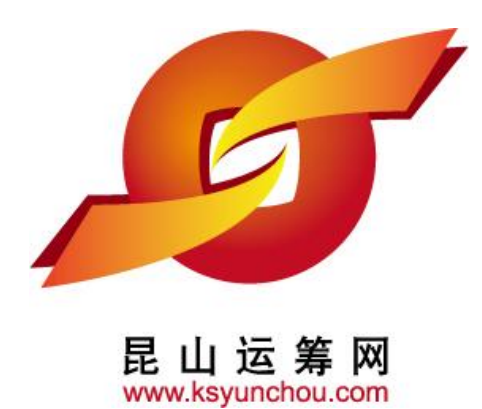

# 企业采购 供货商专区 操作讲解

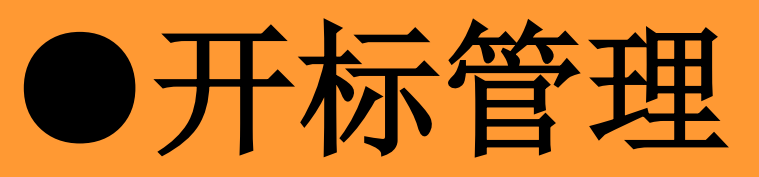

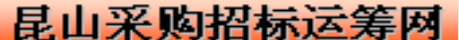

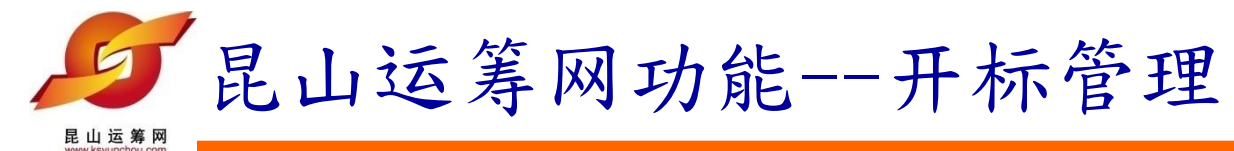

1.查找议价函

|                   |                       |     | 议价页面       | 当前登录用户,          |
|-------------------|-----------------------|-----|------------|------------------|
| 記<br>Www.ksyunche | 寿 网 I 供货商专区<br>ou.com |     | 🖉 密码变更     | 📑 退出系统           |
| 代办事项              | HOME > 开标管理 > 议价作业    |     |            |                  |
| ≫ 报价管理 +          | 📄 议价作业                |     |            |                  |
| ≫ 开标管理 +          | 请输入相关条件查询准则进行查询,      |     |            |                  |
| 1X 1)   1F 1E     | 询价单号                  |     |            |                  |
| ≫ 订单管理 +          | 案件名称                  |     |            |                  |
| ≫型录管理 +           | 议价截止日区间               | 2 ~ | 2          |                  |
|                   | ₽查询                   |     |            |                  |
|                   |                       |     |            | 法律声明  服务条款  》    |
|                   |                       |     | 昆山运筹网的ICP备 | 案/许可证编号为:苏ICP备12 |
|                   |                       | 3   | 昆山羽        | 彩购招标运筹网          |

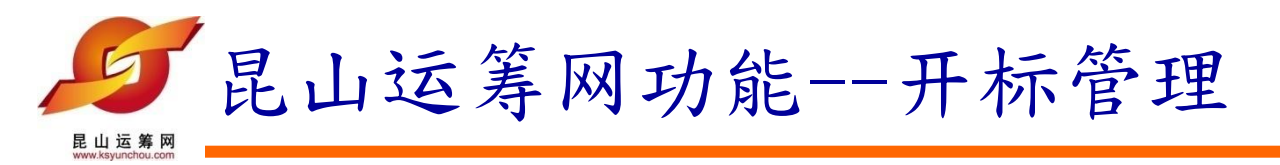

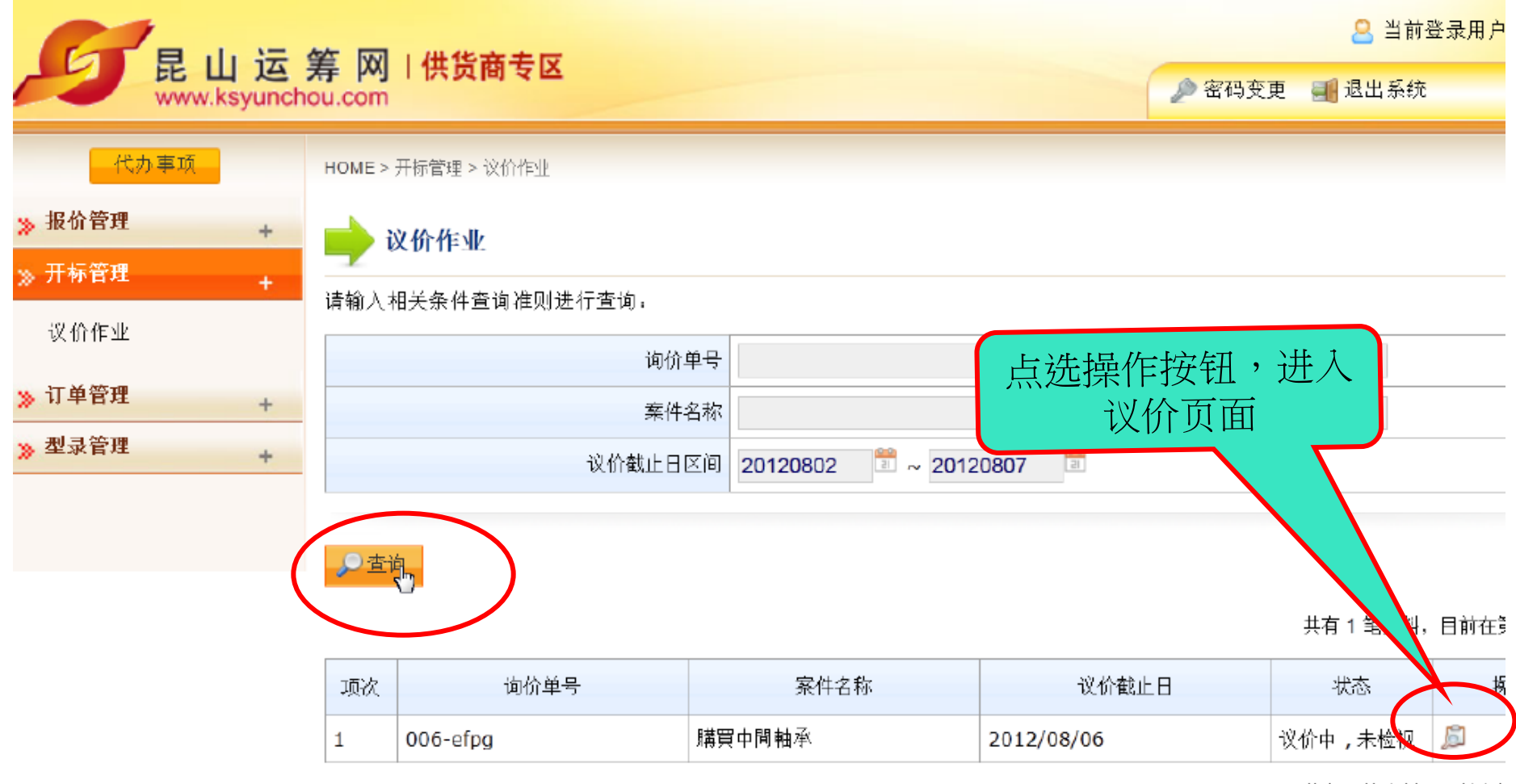

共有 1 笔资料,目前在影

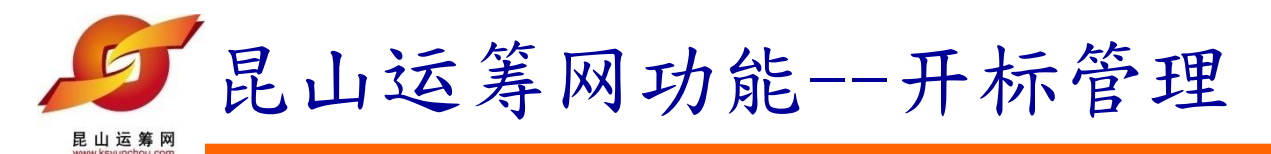

2. 确认议价函

| 代办事项 |   | HOME | :> 开标管理 > 议价作) | Ł          |         | 议价函的                                  | 的内容      | )              |  |
|------|---|------|----------------|------------|---------|---------------------------------------|----------|----------------|--|
| 报价管理 | + |      | 议价作业           |            |         |                                       |          |                |  |
| 开标管理 | + | 询价   | 单资讯            |            |         |                                       |          |                |  |
| 议价作业 |   |      | 询价单号           | 006-efpg   |         |                                       | 案件名称 購   | <b>講買中間軸</b> 承 |  |
| 订单管理 | + |      | 议价截止日          | 2012/08/06 |         | · · · · · · · · · · · · · · · · · · · |          |                |  |
| 型录管理 | + |      |                |            |         |                                       |          |                |  |
|      |   |      | 数量/ 单位         | 2/ ST      |         | THE STATE                             | 系统默认     | 采购商            |  |
|      |   |      | 材料编号           | PUMVHQ27   | 品名规格 中間 | 間軸承P/N:3                              | 的期望<br>7 | 金额             |  |
|      |   | 1    |                | 报价金额       |         |                                       |          | 期望金额           |  |
|      |   | -    |                | 22         |         |                                       |          | 17             |  |
|      |   |      |                |            | 四覆金额    | 17                                    | )        |                |  |
|      |   |      |                |            | 说明      |                                       |          | I              |  |

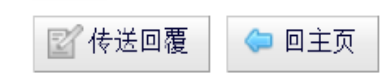

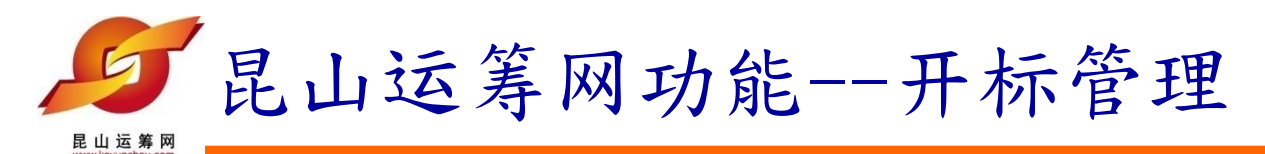

3. 传送议价回复

| 代办事项  |   | HOME >         | 开标管理 > 议价作) | lk.        |          |                |                                |  |
|-------|---|----------------|-------------|------------|----------|----------------|--------------------------------|--|
| ,报价管理 | + | i 🍋            | 1 议价作业      |            |          |                |                                |  |
| 开标管理  | + | 24 M           |             |            |          |                |                                |  |
| 议价作业  |   | 询价早            | 设讯          |            |          |                |                                |  |
|       |   |                | 询价单号        | 006-efpg   |          | 案件名称           | 購買中間軸承                         |  |
| 订单管理  | + |                | 议价截止日       | 2012/08/06 |          |                |                                |  |
| 型录管理  | + |                |             |            |          |                |                                |  |
|       |   |                | 数量/ 单位      | 2/ ST      |          | 确认 回           | 复全麵                            |  |
|       |   |                | 材料编号        | PUMVHQ27   | 品名规格 中間軸 | 承P/N:3+9-      | 文 <u>小</u> 以入<br>110220 KLV.04 |  |
|       |   | 1              |             | 报价金额       |          |                | 期望金额                           |  |
|       |   |                |             | 22         |          |                | 17                             |  |
|       |   |                |             |            | 四覆金額 18  | <sup>B</sup> I |                                |  |
|       |   |                |             |            | 说明       |                |                                |  |
|       |   |                |             |            |          |                |                                |  |
|       |   |                | <b>-</b> /  |            |          |                |                                |  |
|       |   | 😰 传送回覆 👘 🤤 回主页 |             |            |          |                |                                |  |
|       |   |                |             |            |          |                |                                |  |

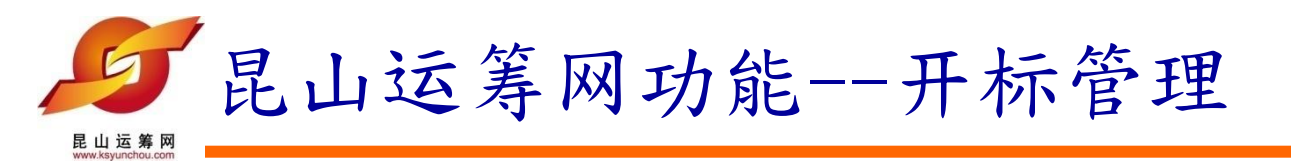

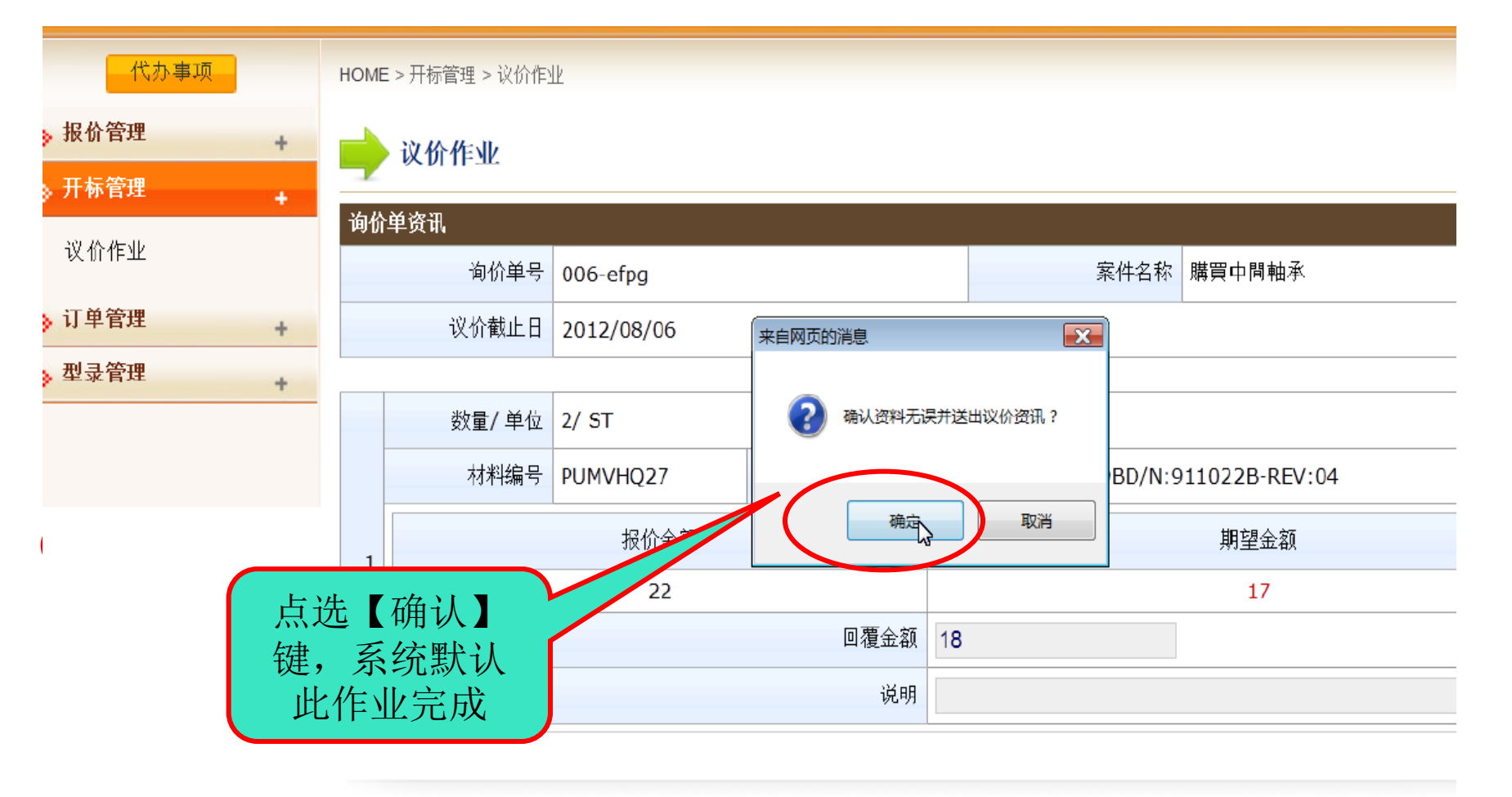

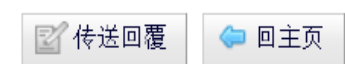

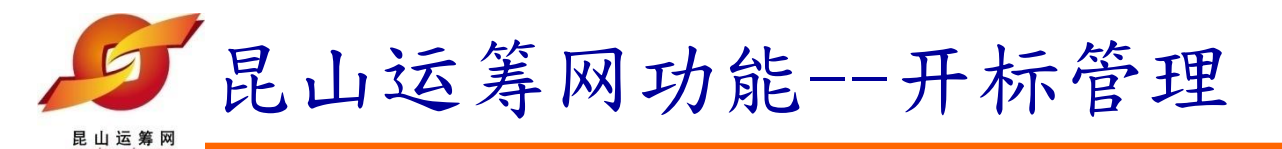

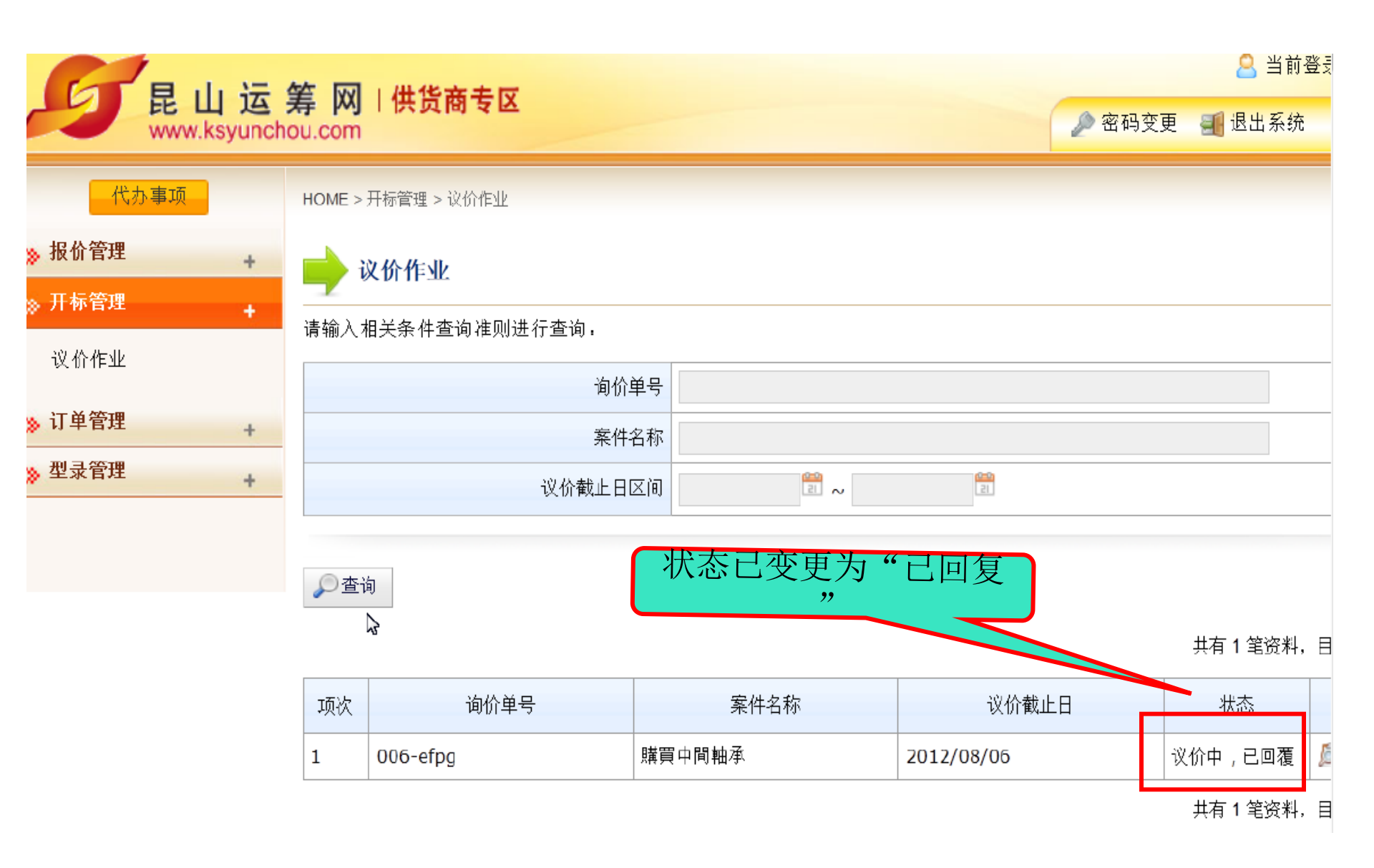

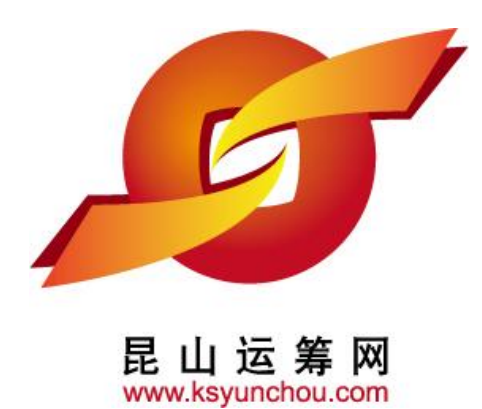

# 企业采购 供货商专区 操作讲解

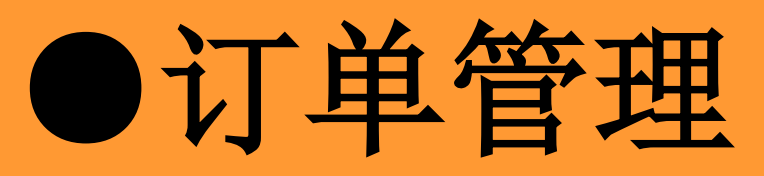

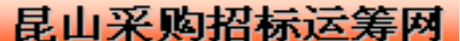

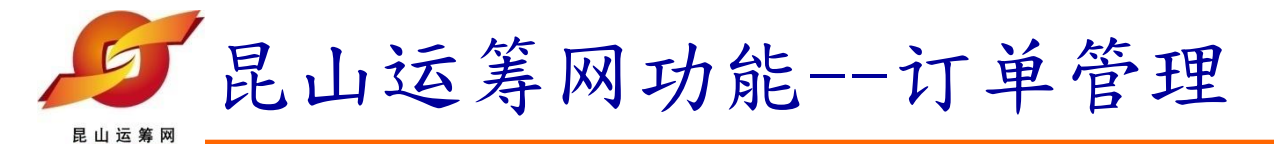

1. 查询订单

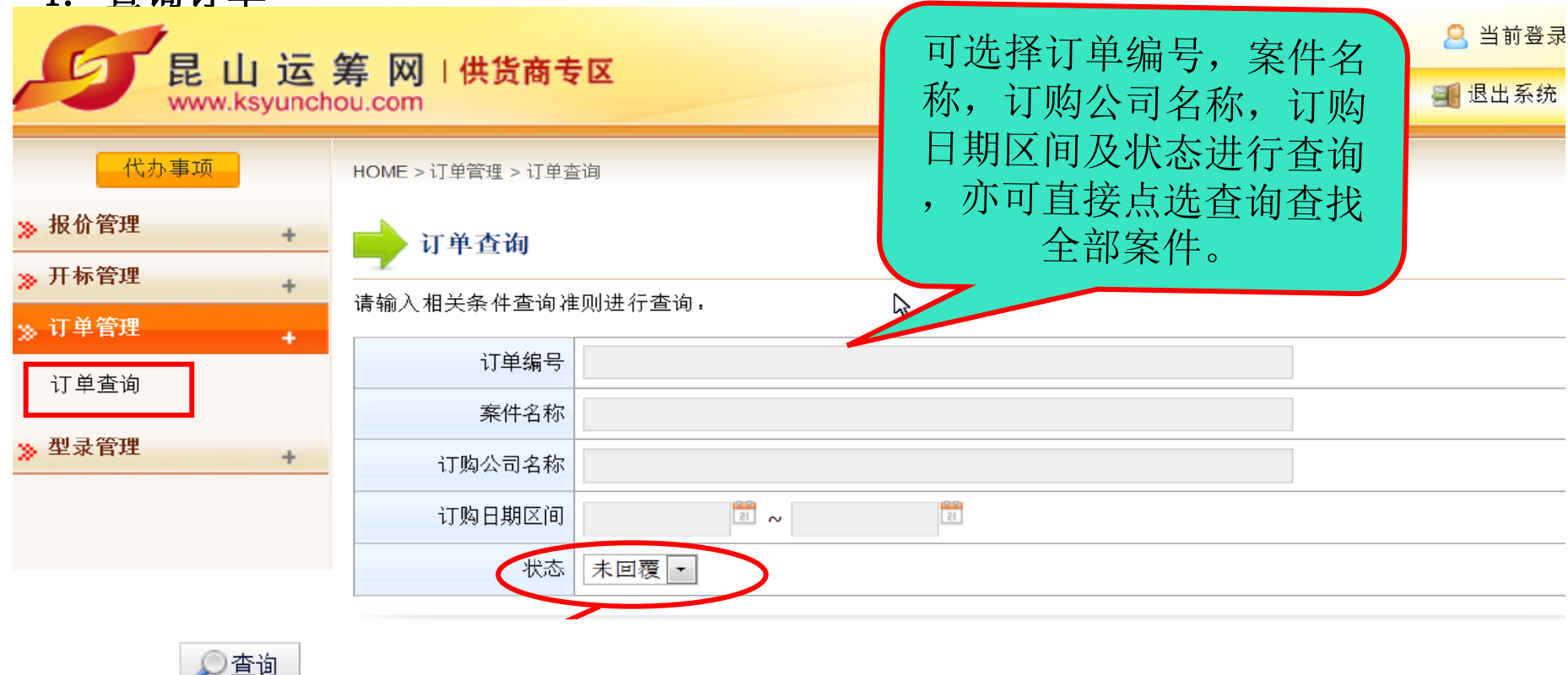

共有 1 笔资料,目前

| 订单编号       | 订购公司名称     | 案件名称   | 订购日期       | 状态  |
|------------|------------|--------|------------|-----|
| 006ks001_1 | 電子商務處 (EC) | 購買中間軸承 | 2012/08/06 | 未检视 |

10

共有 1 笔资料,目前

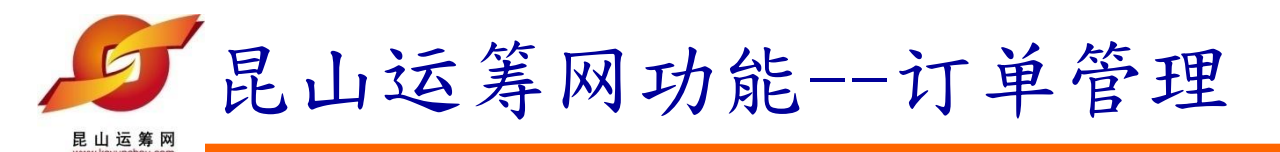

订单查询

#### 请输入相关条件查询准则进行查询:

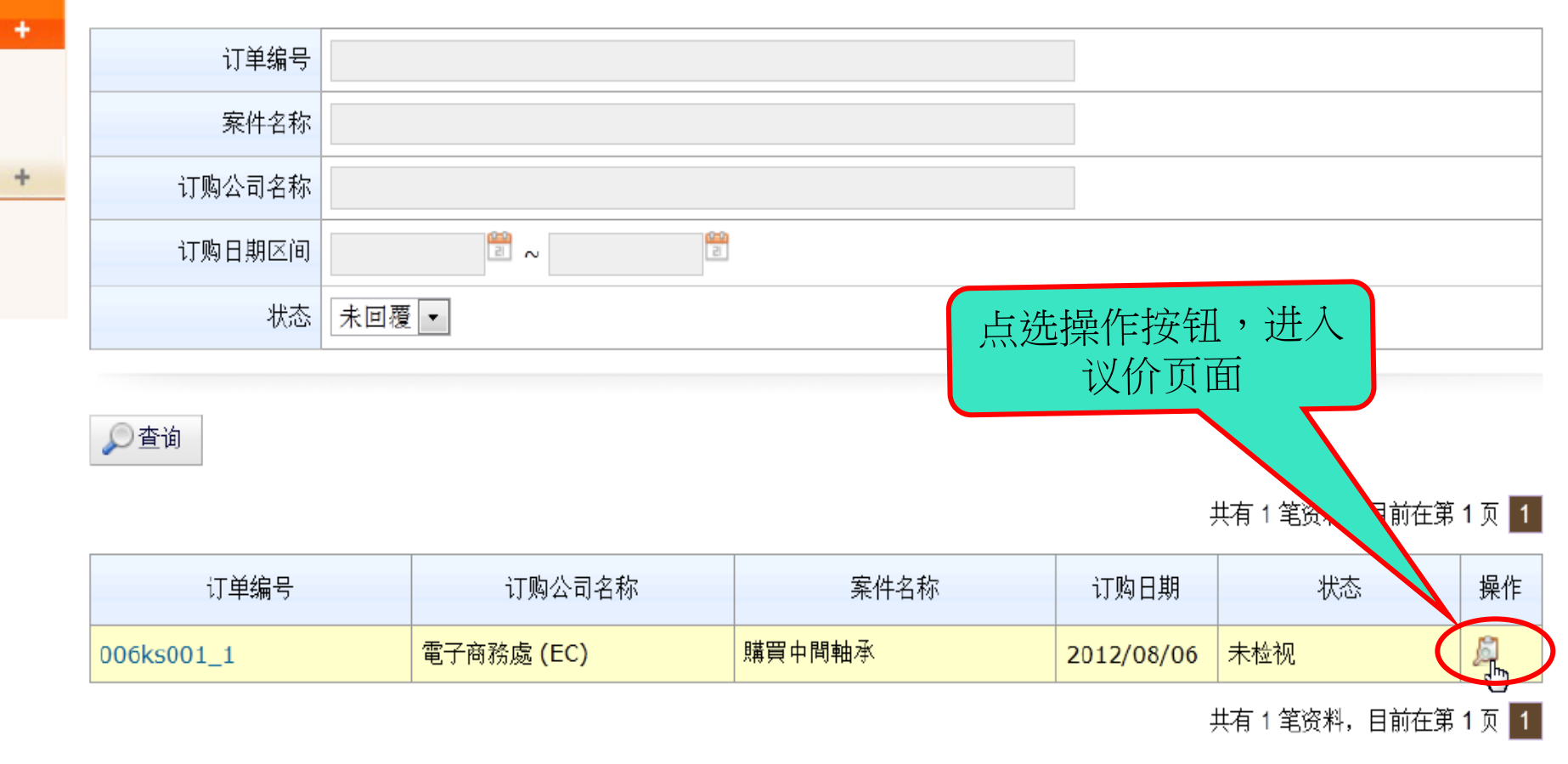

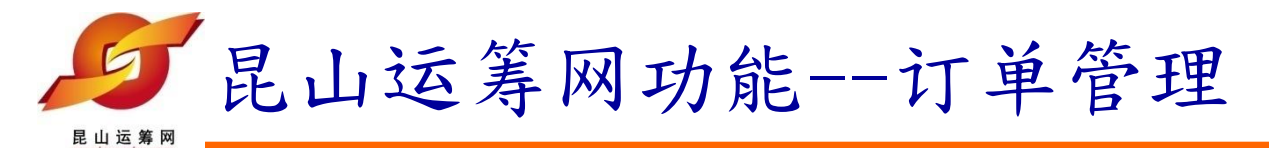

1. 查看订单

|      | 运<br>yunch | <mark>筹网(供货商专区</mark><br>ou.com |             | 订单的内容如 | 口下<br>② 密码变更 | <mark>2</mark> 当前登录用户,<br>🗐 退出系统 |
|------|------------|---------------------------------|-------------|--------|--------------|----------------------------------|
| 代办事项 |            | HOME > 订单管理 > 订单查询              |             |        |              |                                  |
| 报价管理 | +          | 📄 订单查询                          |             |        |              |                                  |
| 开标管理 | +          |                                 |             |        |              |                                  |
| 江首答理 |            | 订单资讯                            |             |        |              |                                  |
| り半台建 | +          | 订单编号                            | 006ks001_1  | 订购日期   | 2012/08/06   |                                  |
| 订单查询 |            | 订购公司名称                          | 電子商務處 (EC)  | 11     |              |                                  |
| 型录管理 | +          | 案件名称                            | 購買中間軸承      |        |              |                                  |
|      |            | 币别                              | TWD         |        |              |                                  |
|      |            | 回覆                              | ◉ 同意, ◎ 不同意 |        |              |                                  |
|      |            |                                 |             |        |              |                                  |

| 订购品项  | 明细                     |                      | <b>b</b> |  |  |  |
|-------|------------------------|----------------------|----------|--|--|--|
| 项次 品项 |                        |                      |          |  |  |  |
|       | 品名规格: 中間軸承P/N:349A,349 | 9BD/N:911022B-REV:04 |          |  |  |  |
|       | 材料编号                   | 订购单价                 |          |  |  |  |
|       |                        |                      | 六傳知 自    |  |  |  |

12

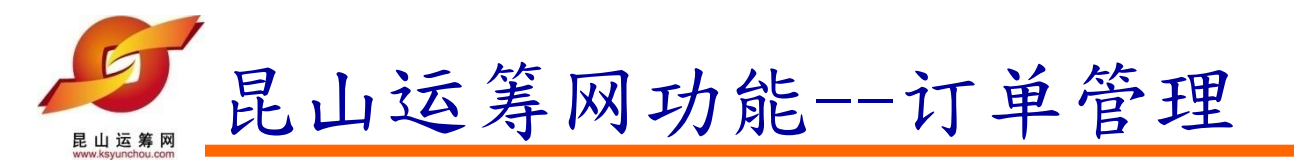

📝 传送回覆

🗢 回主页

| 订单编号   | 006ks001_1  | 订购日期 | 2012/08/06 |
|--------|-------------|------|------------|
| 订购公司名称 | 電子商務處 (EC)  |      |            |
| 案件名称   | 購買中間軸承      |      |            |
| 币别     | TWD         |      |            |
| 回覆     | ◎ 同意, ◎ 不同意 |      |            |

| 订购品项明 | 细                        | 点选【检               | 视】按钮,查  |  |
|-------|--------------------------|--------------------|---------|--|
| 项次    |                          | 品项 询详细             | 的交货讯息   |  |
|       | 品名规格: 中間軸承P/N:349A,349B[ | D/N:911022B-REV:04 |         |  |
|       | 材料编号                     | 订购单价               |         |  |
| 1     | 单位                       | 订购数量               |         |  |
|       | PUMVHQ27                 | 17                 | 校初      |  |
|       | ST                       | 2                  | 122 170 |  |
|       | 说明                       |                    |         |  |

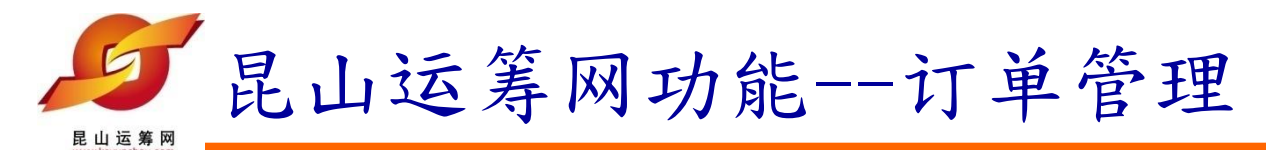

### 点选查看订购品项明细

| 订购品项明细                               |                                         |                    |          |  |
|--------------------------------------|-----------------------------------------|--------------------|----------|--|
| 材料编号                                 | PUMVHQ27                                |                    |          |  |
| 品名规格                                 | 中間軸承P/N:349A,349BD/N:91102              | 22B-REV:04         |          |  |
| <mark>交货讯息</mark><br>项次<br>1 2012/08 | <sub>交货日期</sub><br>3/13<br>确认信息后<br>矣闭】 | 2/个<br>,请点选【<br>按钮 | 交货数量/ 单位 |  |

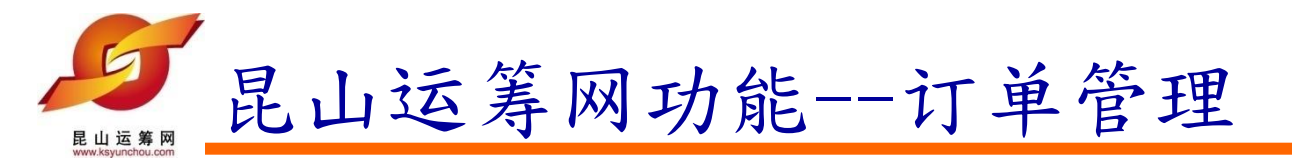

| 订购品项明细 |                                     |
|--------|-------------------------------------|
| 材料编号   | PUMVHQ27                            |
| 品名规格   | 中間軸承P/N:349A,349BD/N:911022B-REV:04 |
| 交货地址   | 江苏昆山厂(长江南路120号)                     |
| 收货人    | 小米                                  |
| 联络电话   | 0512-47789494                       |
| 交货方式   | 一次 查看交货数量/日期                        |
| 备注     |                                     |

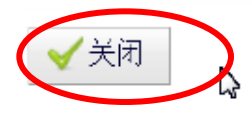

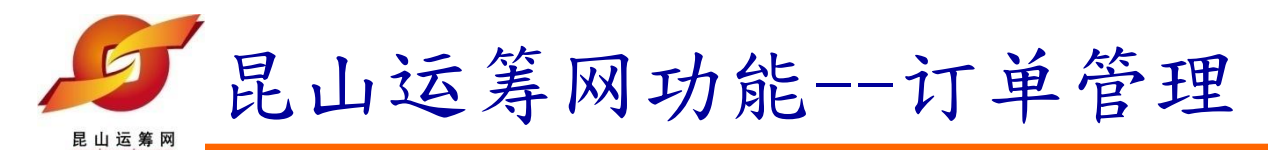

2. 订购回复

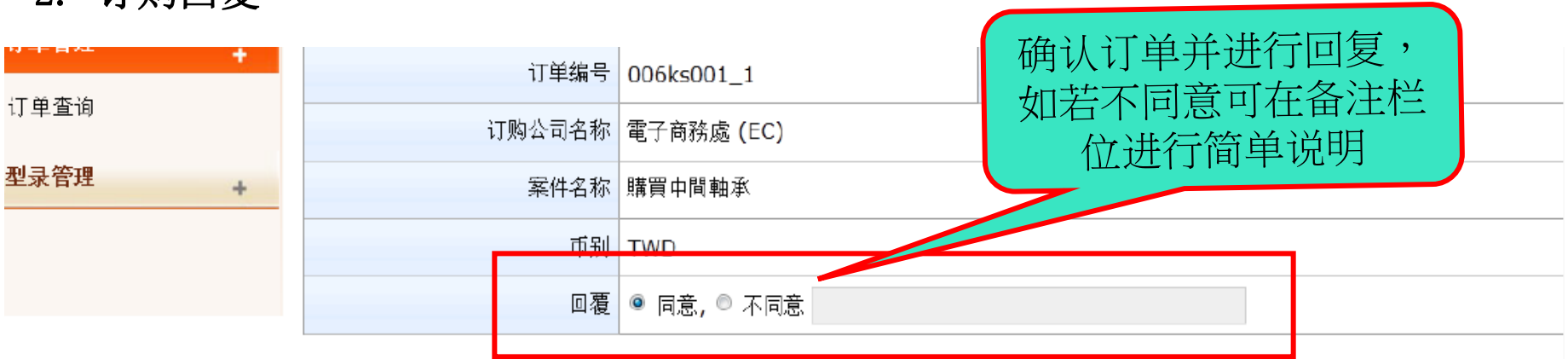

| 订购品项明细 |                         |                                           |        |  |  |  |  |
|--------|-------------------------|-------------------------------------------|--------|--|--|--|--|
| 项次     | 品项                      |                                           |        |  |  |  |  |
|        | 品名规格: 中間軸承P/N:349A,349B | 品名规格: 中間軸承P/N:349A,349BD/N:911022B-REV:04 |        |  |  |  |  |
|        | 材料编号                    | 订购单价                                      | - 交货讯息 |  |  |  |  |
| 1      | 单位                      | 订购数量                                      |        |  |  |  |  |
|        | PUMVHQ27                | 17                                        | 检视     |  |  |  |  |
|        | ST                      | 2                                         |        |  |  |  |  |
|        | 说明                      |                                           |        |  |  |  |  |
|        |                         |                                           |        |  |  |  |  |

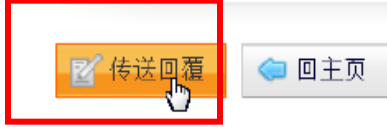

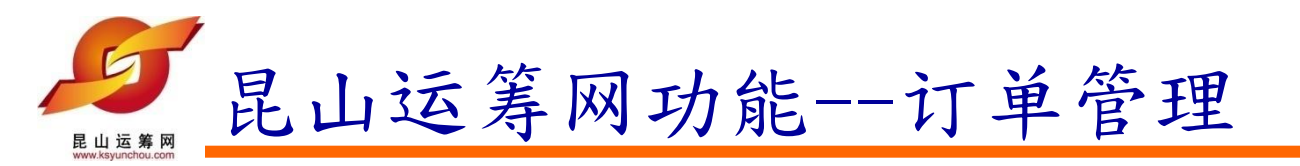

| 供应商专区-昆山运筹网 | × | 🕻 采购商专区-昆山运筹网 🛛 🗙 | 🧯 采购商专区-昆山运筹网 🛛 🗙 🗧 | 🥻 供应商专区-昆山运筹网 | × +        | <b>4</b> |
|-------------|---|-------------------|---------------------|---------------|------------|----------|
| 11年18月2     | + | 订单编号              | 006ks001_1          | 订购日期          | 2012/08/06 |          |
| 订早直询        |   | 订购公司名称            | 電子商務處 (EC)          |               |            |          |
| 型录管理        | + | 案件名称              | 購買中間軸承              |               |            |          |
|             |   | 币别                | TWD                 |               |            |          |
|             |   | 回覆                | ◎ 同意, ◎ 不同意         |               |            |          |

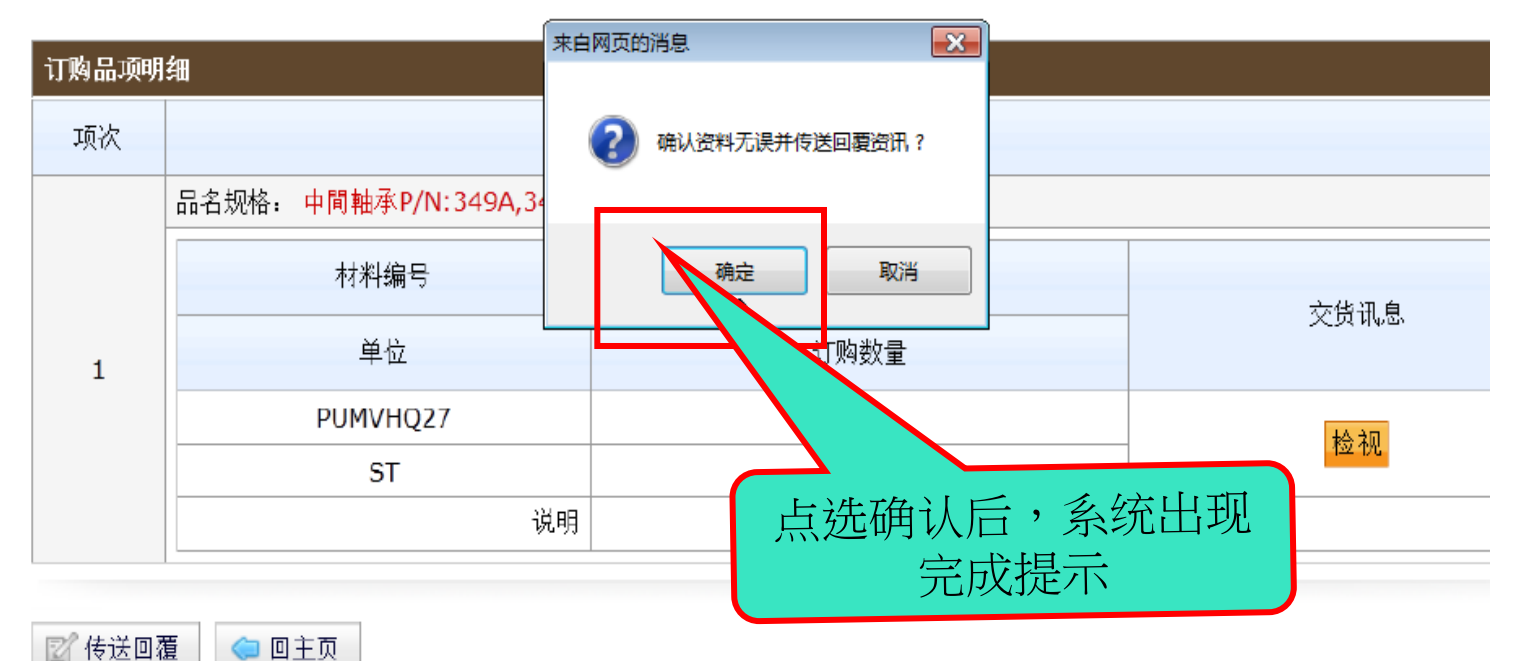

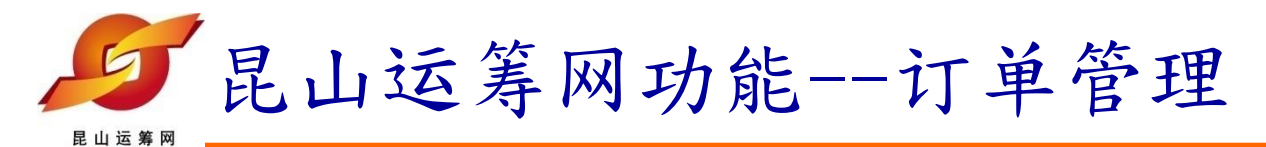

3. 查看订单回复

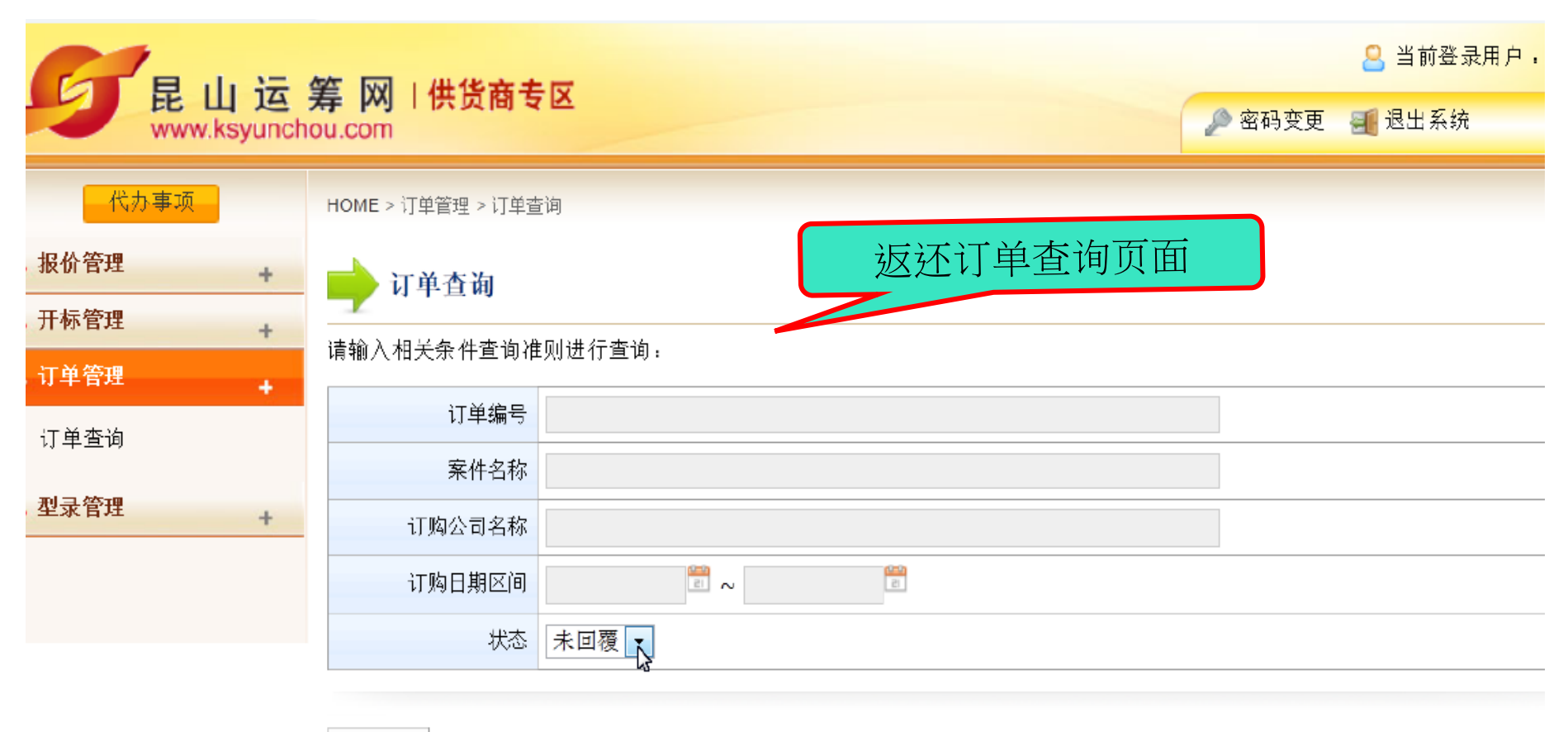

18

🔎 査询

法律声明 |服务条款

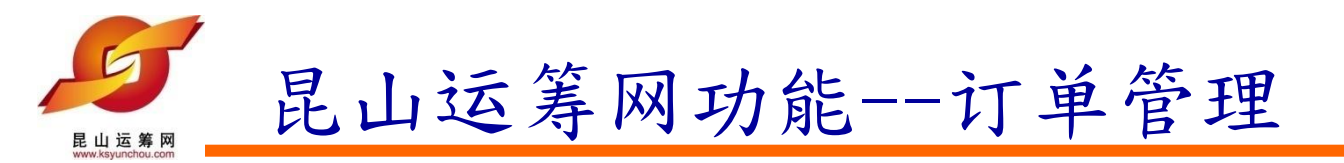

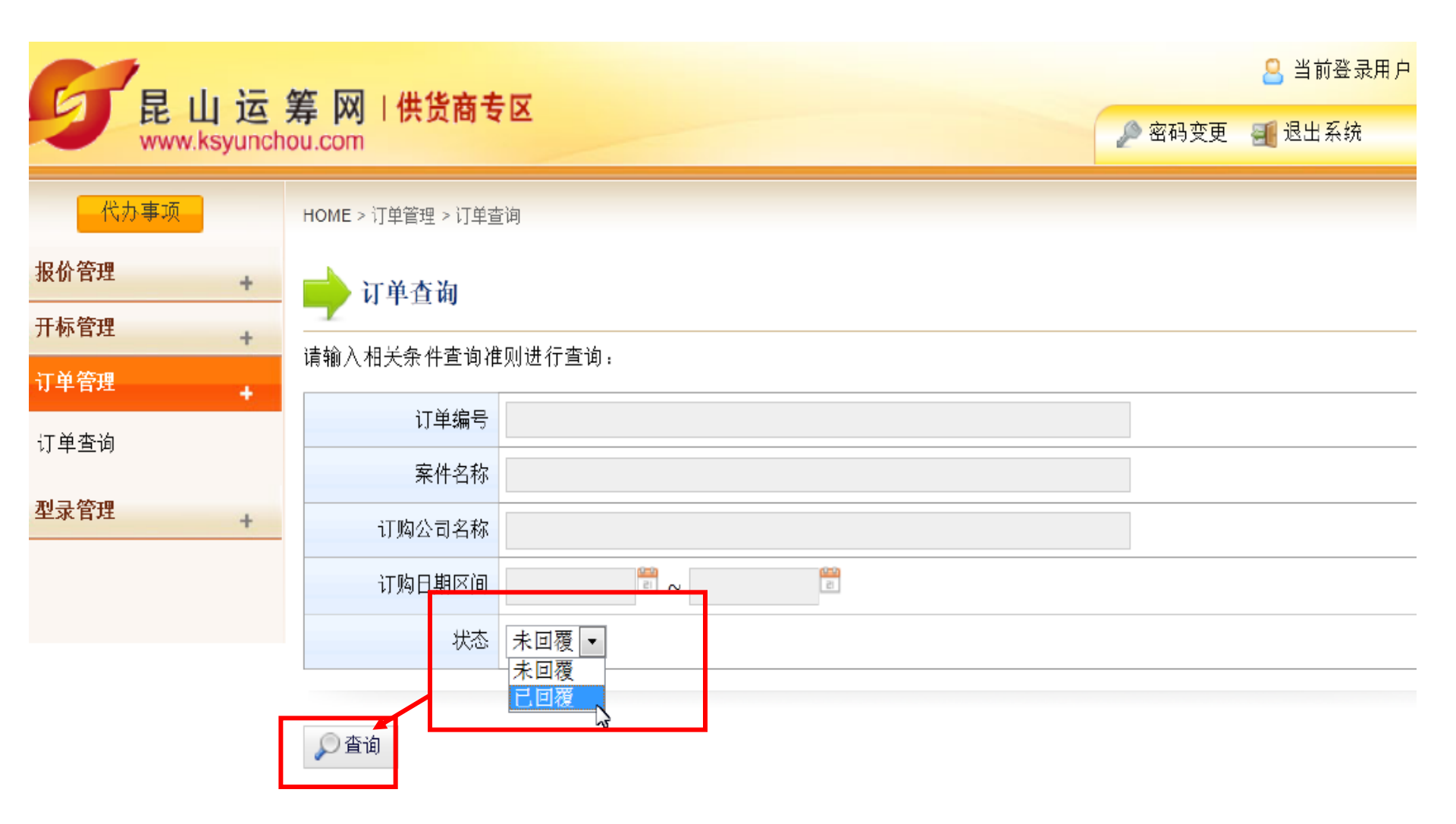

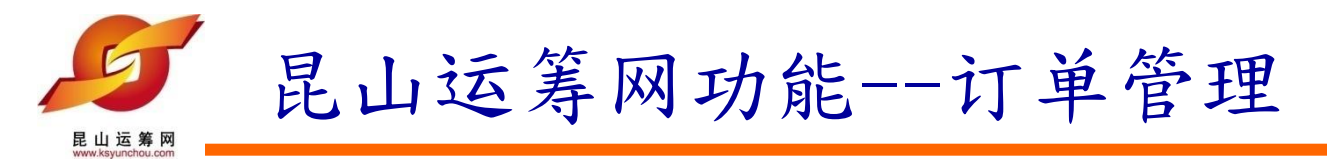

| 报价管理 | +          | 📄 订单查询                           |     |            |        |            |               |  |  |  |  |
|------|------------|----------------------------------|-----|------------|--------|------------|---------------|--|--|--|--|
| 开标管理 | +          |                                  |     |            |        |            |               |  |  |  |  |
| 订单管理 |            | 请输入相关条件查询准则进行查询。<br>             |     |            |        |            |               |  |  |  |  |
| 订单查询 |            | 订单编号                             |     |            |        |            |               |  |  |  |  |
|      |            | 案件名称                             |     |            |        |            |               |  |  |  |  |
| 型录管理 | +          | 订购公司名称                           |     |            |        |            |               |  |  |  |  |
|      |            | 订购日期区间                           |     | 2 ~ 2      |        |            |               |  |  |  |  |
|      |            | 状态                               | 未回覆 | •          |        |            |               |  |  |  |  |
|      |            | ♪ 查询 状态已变更为"已回复<br>" 共有1笔资料,目前在第 |     |            |        |            |               |  |  |  |  |
|      |            | 订单编号                             |     | 订购公司名称     | 案件名称   | 订购日期       | 状态            |  |  |  |  |
|      | 006ks001_1 |                                  |     | 電子商務處 (EC) | 購買中間軸承 | 2012/08/06 | 已检视(已回覆)      |  |  |  |  |
|      |            |                                  |     |            |        | ţ          | 共有 1 笔资料,目前在3 |  |  |  |  |

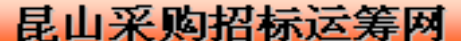

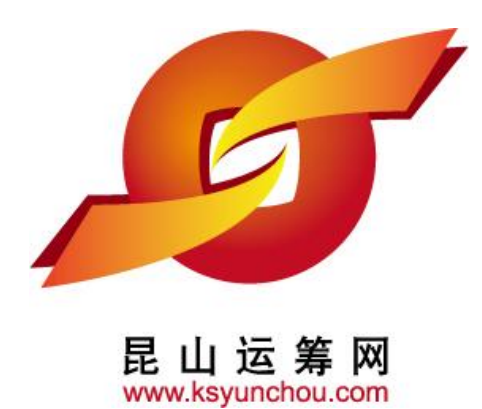

# 企业采购 供货商专区 操作讲解

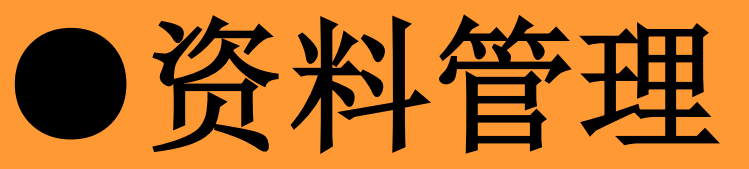

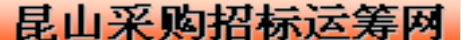

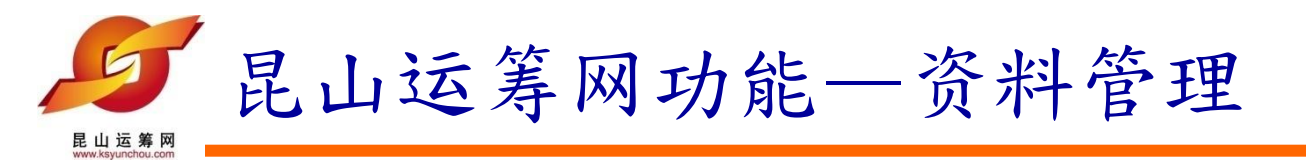

### 进入【资料管理】的【可供料分类维护】

|  | 🔒 当前登录用户: 業務一                          |                   |              |       |    |  |  |  |
|--|----------------------------------------|-------------------|--------------|-------|----|--|--|--|
|  | 民 山 冱<br>www.ksyund                    | ▶ 密码变更 📑 退出系统     |              |       |    |  |  |  |
|  | 代办事项       ※ 报价管理       +       ※ 开标管理 | HOME>资料管理>可供料分类资料 | Pi维护<br>护    |       |    |  |  |  |
|  | ≫ 订单管理 +                               | 请选择可供料类别          | Choose       |       |    |  |  |  |
|  | 》型录管理 🔒                                |                   |              |       |    |  |  |  |
|  | 》资料管理 +                                |                   |              |       |    |  |  |  |
|  | 司用約八世次約份均                              | 代号                | 可供大类         | 可供小类  | 操作 |  |  |  |
|  | 可快种力失变种维护                              |                   | ch 7 = 98.04 | 电子五金件 | 0  |  |  |  |

法律面明 | 服务条款 | 魏私面明 昆山运物阿的ICF备案/许可证编号为: 苏ICF备12038586号 c2012 All rights reserved. | 減免器違议使用IE8.0(含)以上或 Firefox 版本

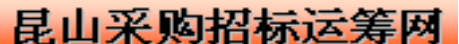

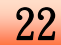

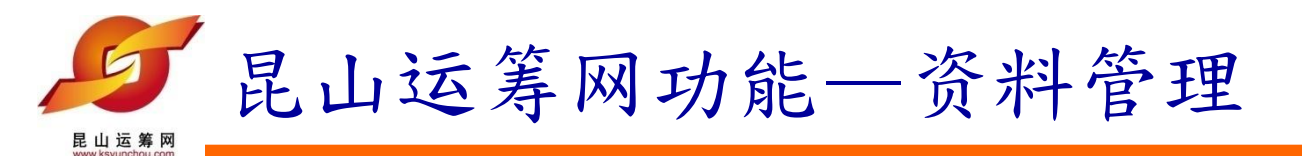

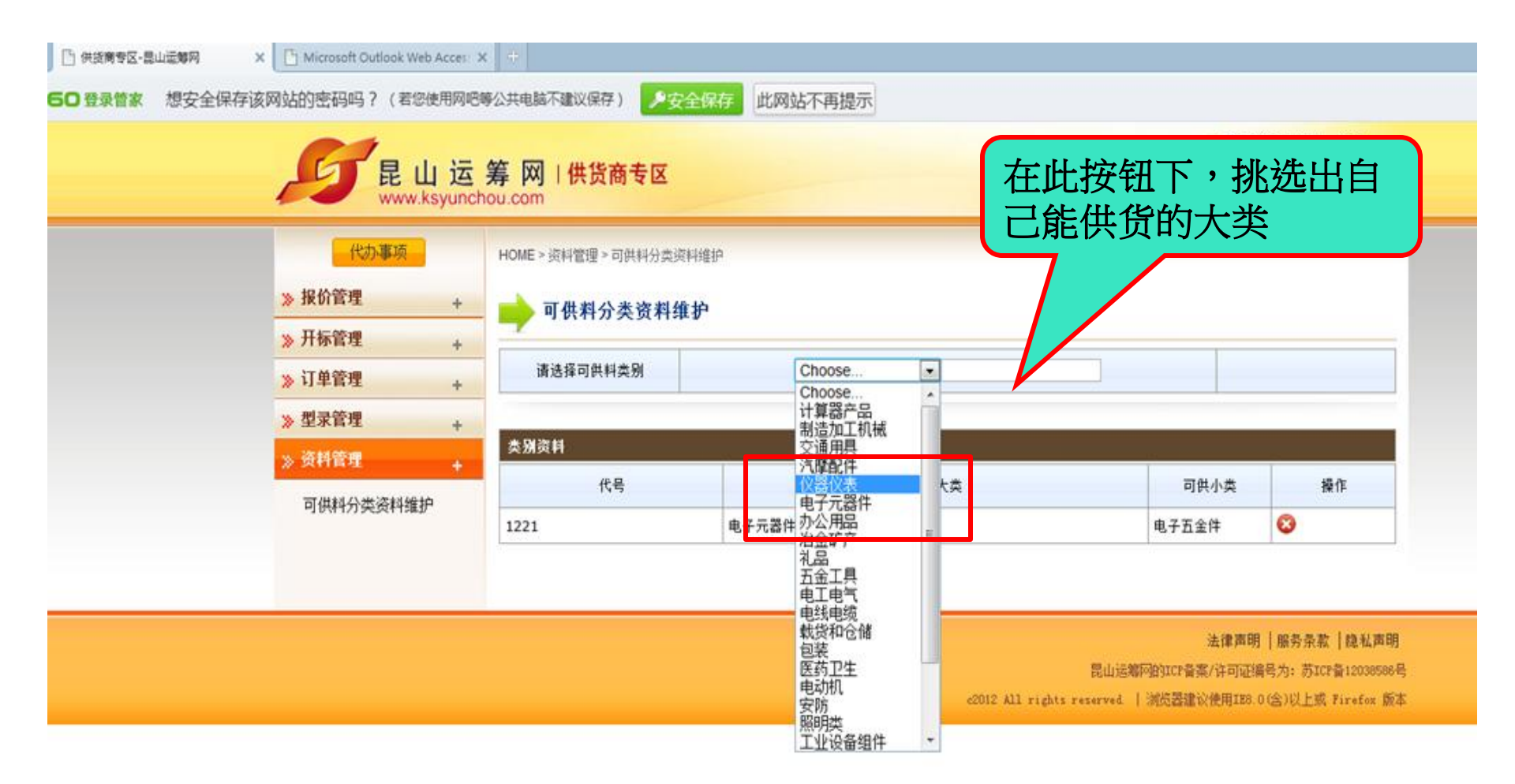

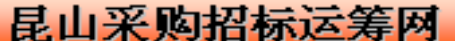

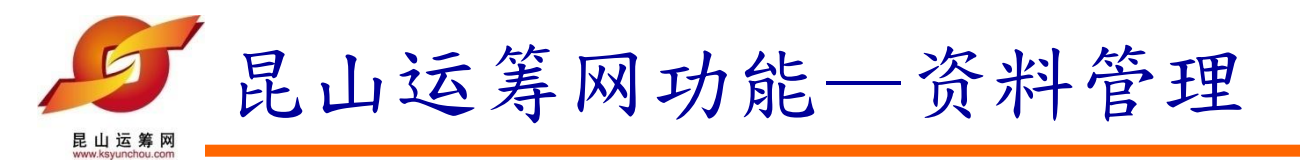

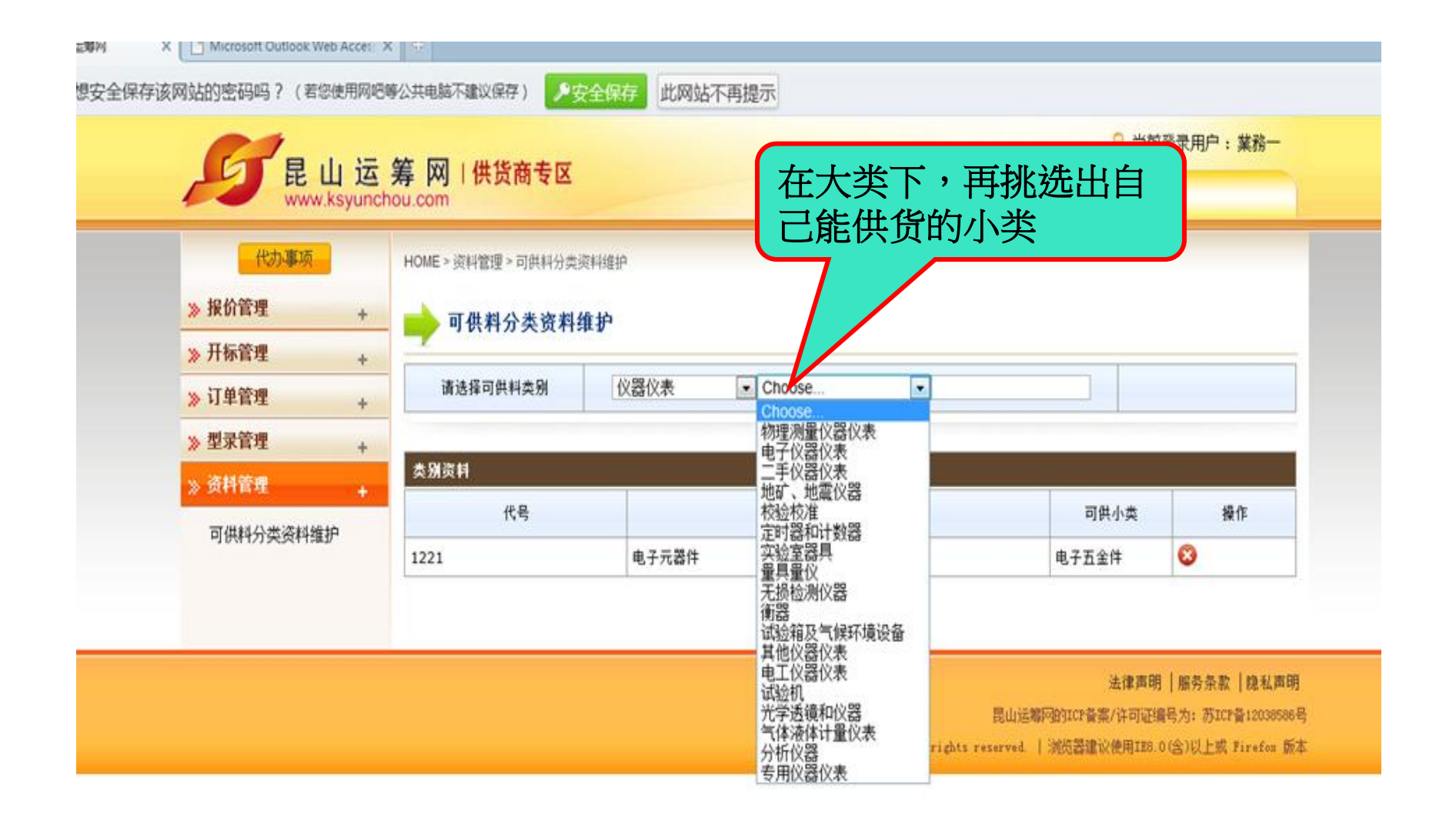

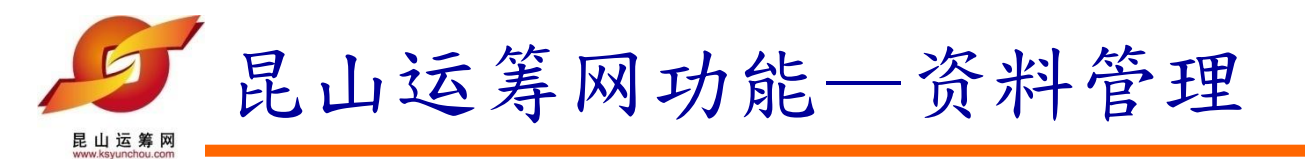

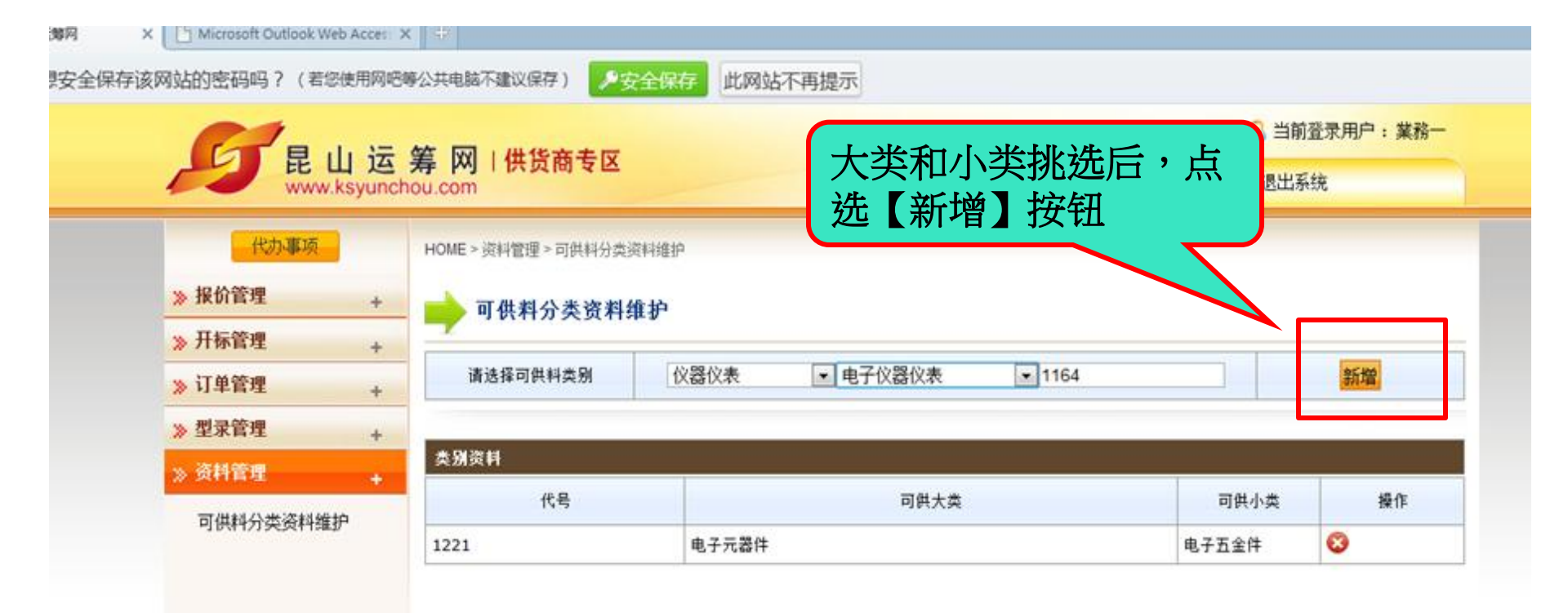

法律演明 | 服务条款 | 隐私声明 昆山运筹网的ICP音索/许可证编号为: 苏ICP备12038586号 c2012 All rights reserved. | 減烧器違议使用IES.0(含)以上或 Firefox 版本

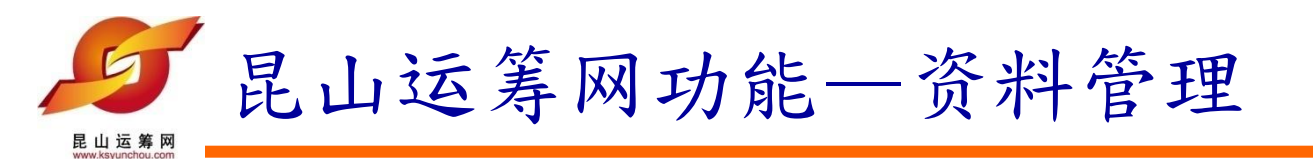

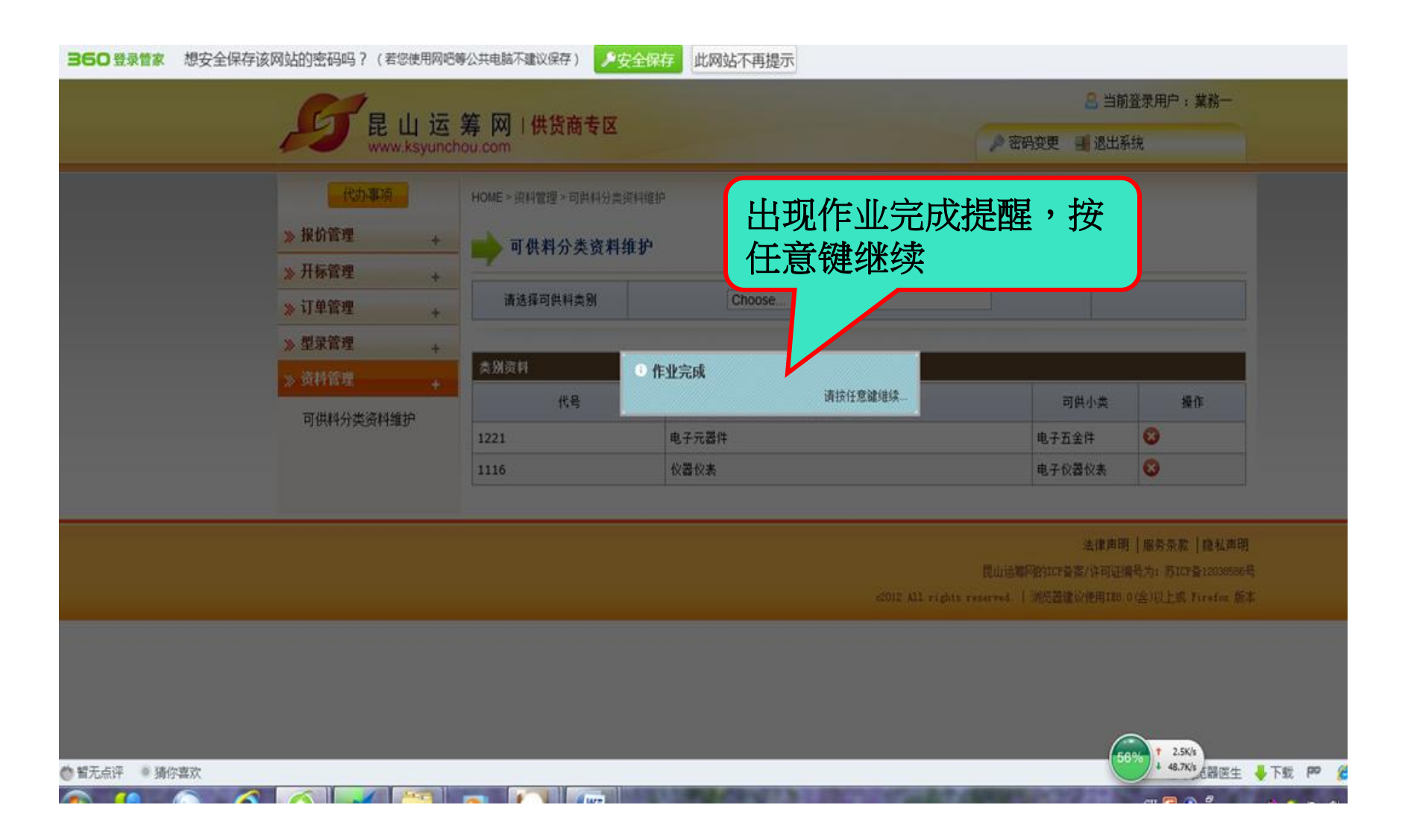

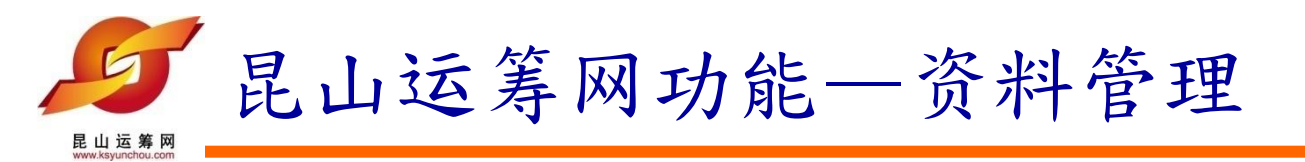

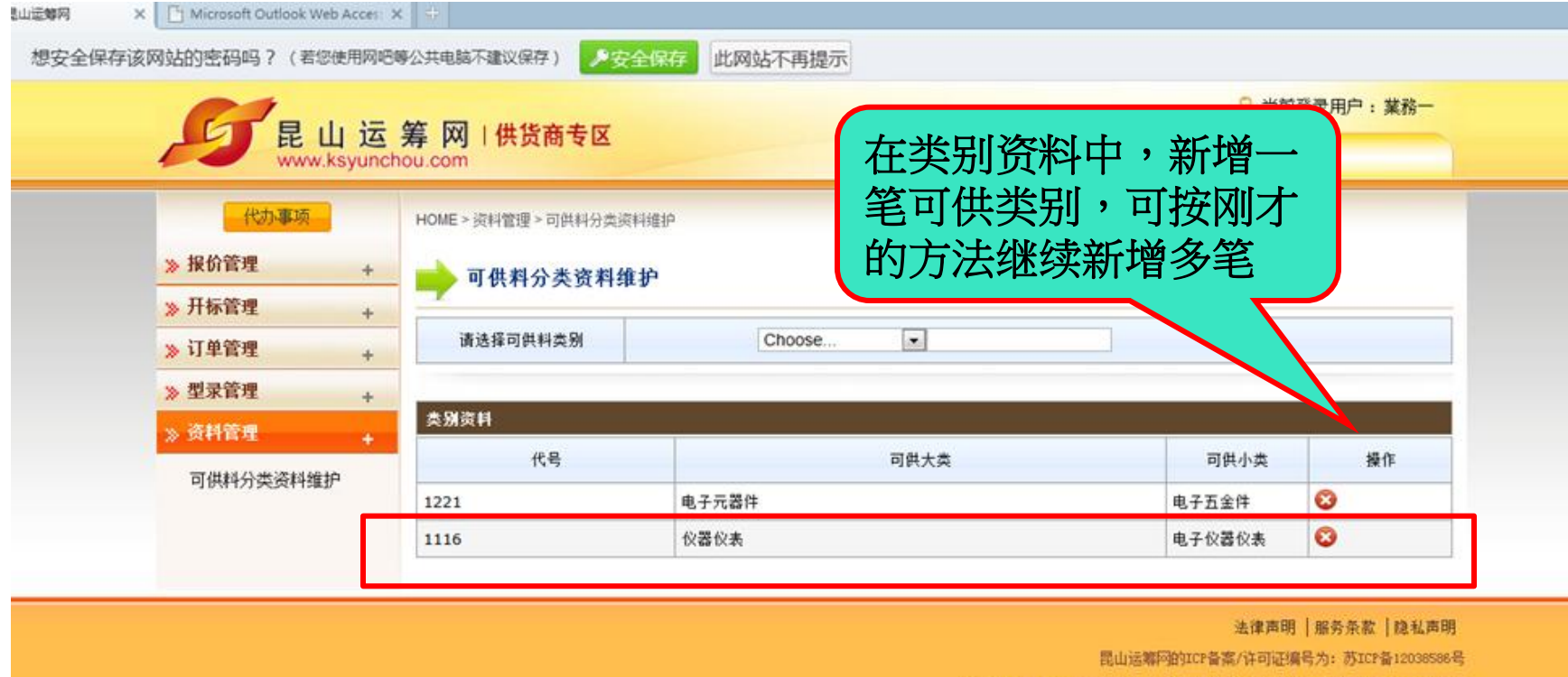

c2012 All rights reserved | 测览器建议使用IES.0(含)以上或 Firefox 版本

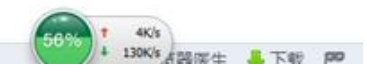

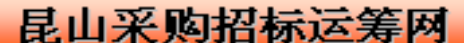

### 昆山运筹网联系方式

| 联系单位:昆山市企业转型升级支       | 专案办公室     |
|-----------------------|-----------|
| (昆山运筹网)               |           |
| 客服电话:+86-512-36859815 |           |
| 传 真:+86-512-36859828  |           |
| 地 址:昆山市前进东路399号       | 台协大楼7楼702 |
|                       | 0.        |

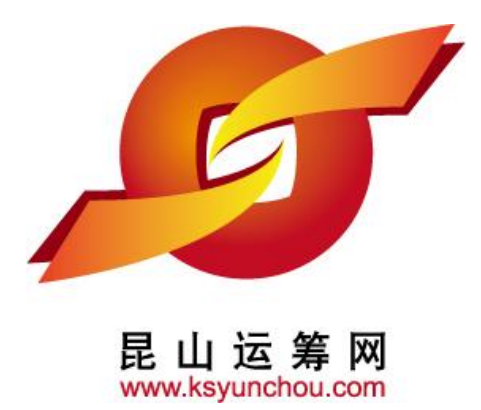

感谢您的加入!

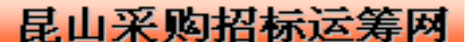